## Google Maps: obtener el GMT de una ciudad

- Entra en la página maps.google.com
- Escribe el nombre de la ciudad que quieras buscar y pulsa Entrar.

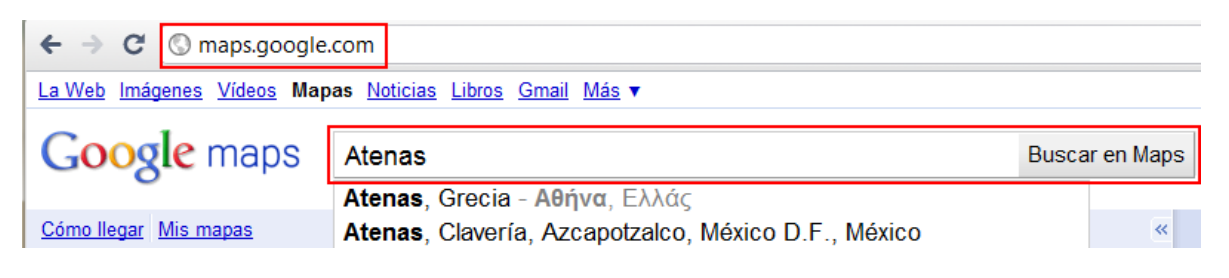

• Haz clic en *Más datos*.

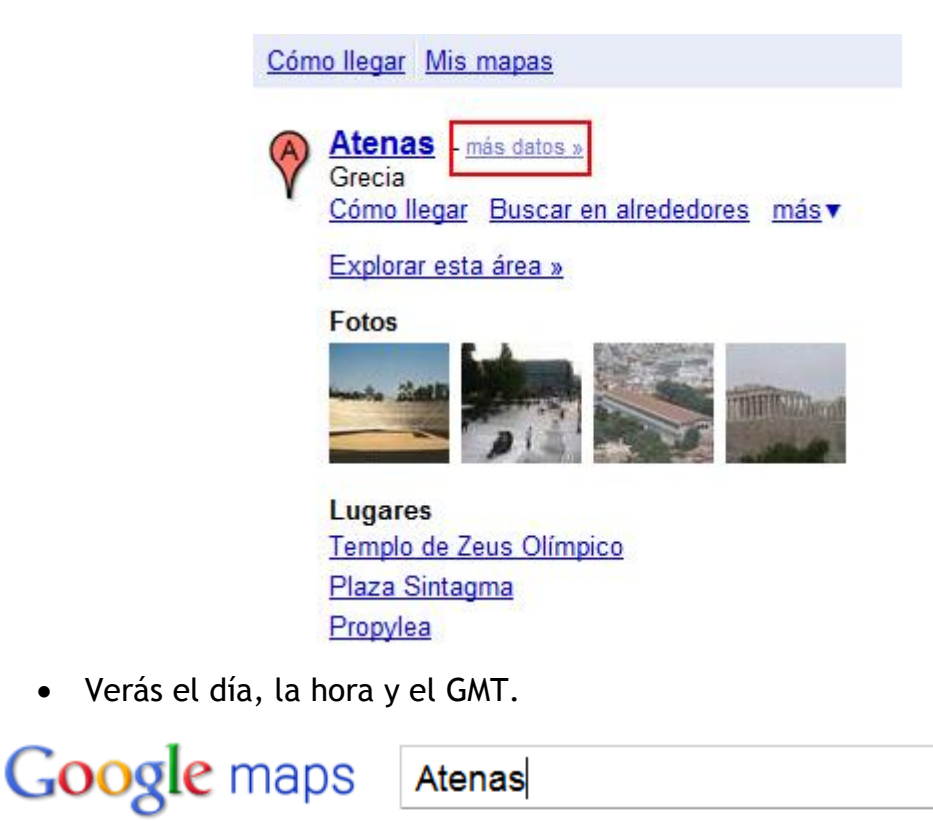

Cómo llegar Mis mapas Atenas Grecia 21:22 lunes (GMT+02:00) Cómo llegar Buscar en alrededores más▼ Fotos y vídeos